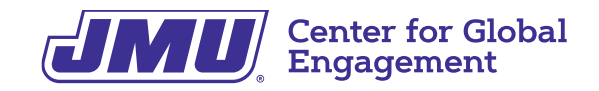

## **SEVIS Registration Report**

For New International Students

Step #1: Take clear pictures of your (1) passport bio page, (2) F-1 visa, and (3) most recent entry stamp

- If you're going to complete SEVIS Registration on your computer, be sure to email yourself the photos you just took!
- If you have an incomplete entry stamp -or- don't have an entry stamp, take a screen shot of your *Most Recent I-94* found on: <u>https://i94.cbp.dhs.gov</u>

(1) Passport Bio Page

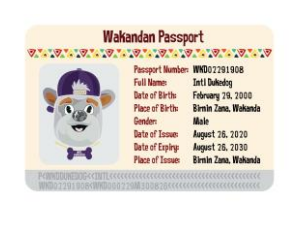

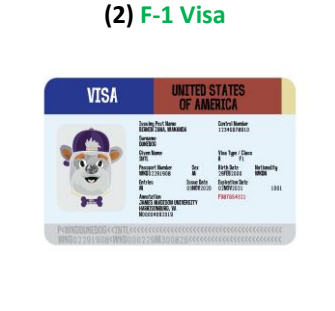

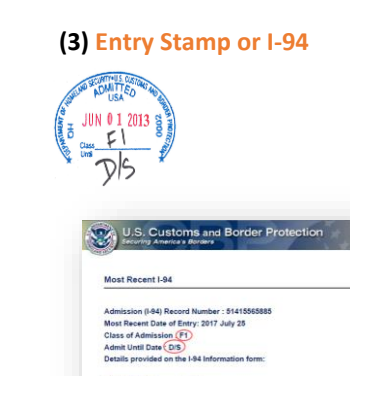

Step #2: Start here: jmu-isss.terradotta.com

Step #3: Log-in with your JMU credentials and go through the **DUO authentication**. You will receive a push notification to your phone

Step #4: Once logged in, click on the **③** *Control Center* tab (scroll all of the way to the right).

Step #5: In the section What can we help you with?, find and click on SEVIS Registration Report in the list of icons – look for the star 🖈 icon at the bottom!

Step #6: Read the instructions

Step #7: Complete the Questionnaires

- What term is this for? Select "Spring"
- What year is this for? Select "2024"
- When did you enter the US? Check your entry stamp!
- What is your passport expiration date? Check your passport!

Step #8: Check the box to digitally sign the Information Verification

Step #9: Upload the pictures of your passport, your F-1 visa sticker, and your most recent US entry stamp

Step #10: Click the *Submit* button